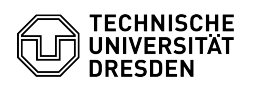

## Two-factor authentication - Create token

## 03.07.2024 13:21:57

|            |                                                                         |                        | FAQ-Artikel-Ausdruck  |
|------------|-------------------------------------------------------------------------|------------------------|-----------------------|
| Kategorie: | IT-Sicherheit & Anmeldung an<br>Diensten::Zwei-Faktor-Authentifizierung | Bewertungen:           | 0                     |
| Status:    | öffentlich (Alle)                                                       | Ergebnis:              | 0.00 %                |
| Sprache:   | en                                                                      | Letzte Aktualisierung: | 09:39:12 - 18.12.2023 |

## Schlüsselwörter

2FA Token Zweifaktor

## Lösung (öffentlich)

| Please note: Please ensure that you can carry out the process described below<br>to the end without interruption.<br>You can only ever have one token for secure login, either a time-based<br>one-time password (TOTP) for use in a smartphone authenticator app or a secret<br>character string (Indexed Secret - for printing or saving as a PDF file).<br>Regardless of this, you must always set up a recovery code so that you can log<br>in to the [1]Self-Service-Portal if you lose your current token. It is<br>possible to set up a new token via the self-service portal at any time. |
|----------------------------------------------------------------------------------------------------|
| ·                                                                                                    |
| Call up the [2]token management page in the self-service portal (tile<br>"ZIH-Login") or enter "ZIH-Login" in the search field of the self-service<br>portal, click on "ZIH-Login" and "Token management (2FA)" and select "Create<br>new token".                                                                                                    |
| Screenshot Self-Service Portal: Menu item "Token management (2FA)"                                                                                                    |
|                                                                                                    |
| In the next step, select whether you want to generate a new token for the<br>smartphone (TOTP) or in text form (Indexed Secret) for saving in a secure<br>location or for printing on paper.<br>If you are requesting a token for a function login, we recommend selecting<br>"Indexed Secret" to make it easier to distribute the token.                                                                                                    |
| With smartphone                                                                                                    |
| Install the desired [3]Authenticator app on your smartphone.                                                                                                    |
| Screenshot Self-Service Portal: Selection of the authenticator app for time-based one-time password (TOTP)                                                                                                    |
|                                                                                                    |
| Select "Generate token".                                                                                                    |
|                                                                                                    |
| A QR code is displayed, which you must scan with your installed authenticator<br>app. The token is added to the app.                                                                                                    |
| Screenshot Self-Service Portal: Display of the QR code for scanning with a smartphone and for control input                                                                                                    |
| - A second second second second second second second second second second second second second second second se                                                                                                    |
| A random numerical value is displayed for the token in the app. You must enter<br>this in the "Control input" field in the Self-Service Portal. "Confirm" your<br>entry. Note: The numerical value changes automatically after a certain period<br>of time has elapsed.                                                                                                    |
| · ·                                                                                                    |
| Save the displayed list of recovery codes so that you can access them at any time ("Print" on paper or as PDF file). These are required to log in to the self-service portal and to roll out a new token if yours is lost.                                                                                                    |
| Screenshot Self-Service Portal: Displaying and printing the recovery codes                                                                                                    |
|                                                                                                    |
| Finish the process by clicking on "Finalize process".                                                                                                    |
| Without smartphone                                                                                                    |
| Click on "Create Token" to create the secret string.                                                                                                    |
| Screenshot Self-Service Portal: Start page for setting up the secret character string                                                                                                    |

"Print" the string (or save it as a PDF in a secure location using your

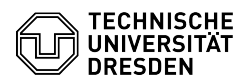

browser's print dialog) and "Confirm" the message to continue with the process.

Screenshot Self-Service Portal: Display of the secret character string for printing or saving

Save the displayed list of recovery codes so that you can access them at any time ("Print" on paper or as a PDF file). These are required to log in to the Self-Service Portal and to roll out a new token if yours is lost.

Screenshot Self-Service Portal: Displaying and printing the recovery codes

- Finish the process by clicking on "Finalize process".

https://selfservice.tu-dresden.de/services/idm/token/
https://selfservice.tu-dresden.de/services/idm/token/
https://faq.tickets.tu-dresden.de/otrs/public.pl?Action=PublicFAQZoom;ItemID=972